# Siemens HiPath Wireless System Configuration and Deployment Guide

SpectraLink's Voice Interoperability for Enterprise Wireless (VIEW) Certification Program is designed to ensure interoperability and high performance between NetLink Wireless Telephones and WLAN infrastructure products. The products listed below have been thoroughly tested in SpectraLink's lab and have passed VIEW Certification. This document details how to configure Siemens HiPath C10, C100, C1000 Wireless Controllers and 2610 & 2620 access points (APs) with NetLink Wireless Telephones.

| Manufacturer:                    | Siemens HiPath Wireless:                                                     |                    |  |  |  |
|----------------------------------|------------------------------------------------------------------------------|--------------------|--|--|--|
|                                  | http://enterprise.usa.siemens.com/products/solutions/<br>hipathwireless.html |                    |  |  |  |
| Approved products:               | Wireless Controllers                                                         | Access Points      |  |  |  |
|                                  | C10†                                                                         | 2610†              |  |  |  |
|                                  | C100                                                                         | 2620†              |  |  |  |
|                                  | C1000                                                                        |                    |  |  |  |
| RF technology:                   | 802.11b/g                                                                    |                    |  |  |  |
| Radio:                           | 2.4 - 2.484 GHz                                                              |                    |  |  |  |
| Security:                        | WPA-PSK, WPA2-PSK                                                            |                    |  |  |  |
| AP firmware version tested:      | 3.1.4.03.03                                                                  |                    |  |  |  |
| NetLink handset models tested:   | e340/h340/i640                                                               | 8000 Series        |  |  |  |
| NetLink handset software tested: | 89.124                                                                       | 122.010 or greater |  |  |  |
| NetLink radio mode:              | 802.11b                                                                      | 802.11b            |  |  |  |
| Maximum telephone calls per AP:  | 10                                                                           | ·                  |  |  |  |
| Recommended network topology:    | Switched Ethernet (recom                                                     | mended)            |  |  |  |

# **Certified Product Summary**

<sup>†</sup> Denotes products directly used in Certification Testing

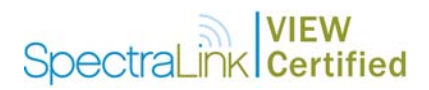

# **Network Topology**

The following topology was tested during VIEW Certification. It is important to note that these do not necessarily represent all "certified" configurations. The access points were powered through a mid-span POE adaptor.

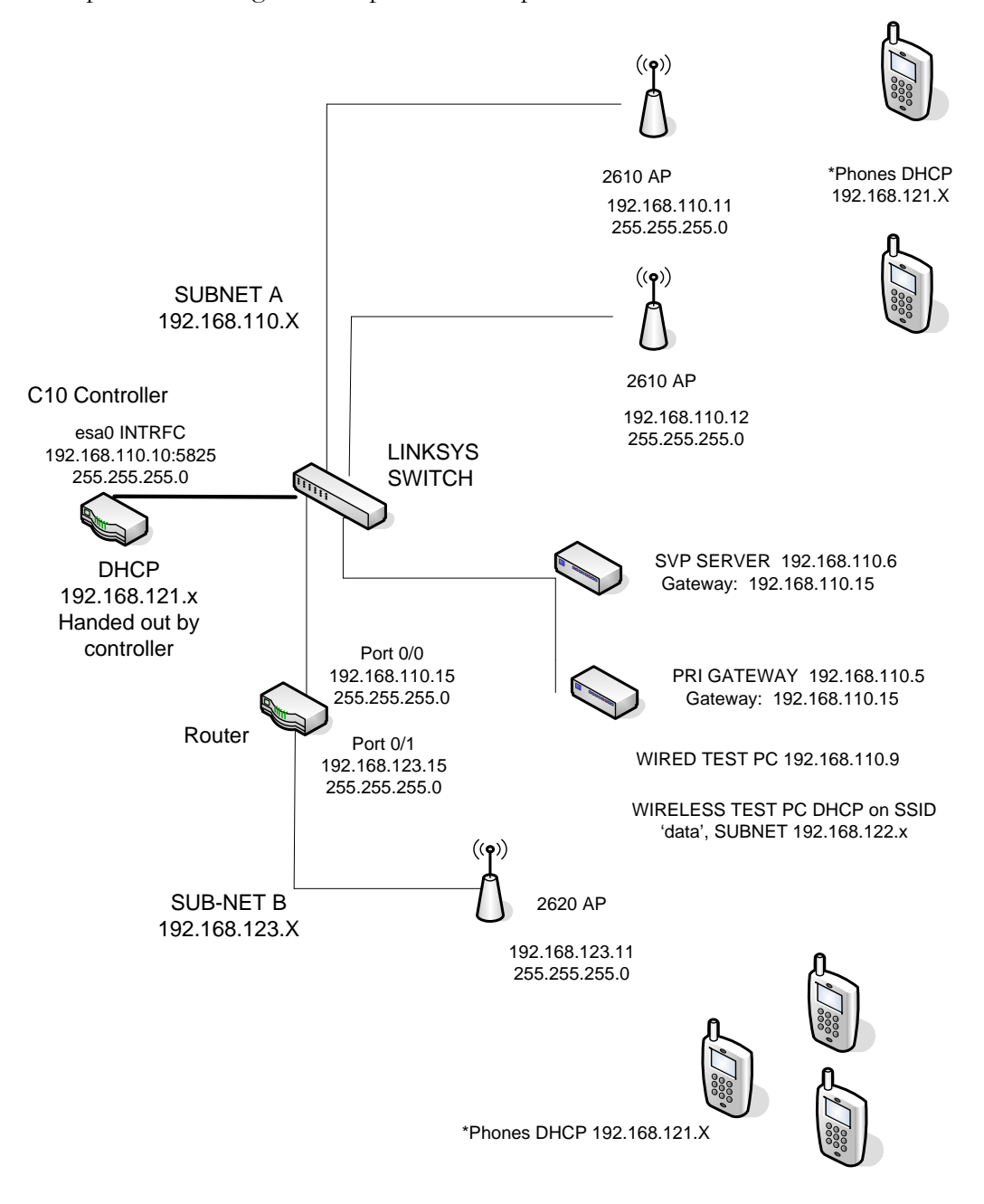

\*All clients are on their own 'Virtual Subnet', per SSID

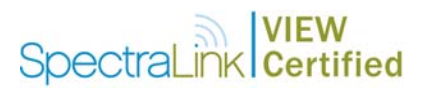

# **Known Limitations**

- 1. Beacons are sent from the AP inconsistently; therefore you may see decreased battery life on the handsets.
- 2. A hex-key is not supported with both WPA-PSK and WPA2-PSK. You must use a passphrase for each.
- 3. Because the Controller configures a virtual subnet, broadcast data cannot be sent to the handsets.

# Installing Software & Configuration

- 1. If software upgrades are required, contact Siemens Customer Support for the latest version of software and instructions.
- 2. The current version of software installed can be found by opening a telnet session of the AP and typing the command version, or by looking at the configuration GUI under Wireless APs and selecting the general tab for the AP in the field s/w version.
- 3. If you encounter difficulties or have questions regarding the configuration process, please contact your Siemens representative or visit the web site <a href="http://enterprise.usa.siemens.com/products/solutions/hipathwireless.html">http://enterprise.usa.siemens.com/products/solutions/hipathwireless.html</a>

# **Initial Setup**

- 1. The following instructions are for configuring a wireless controller and a number of access points with no prior configuration.
- 2. All of the initial setup is done via a web interface. Connect a 'Cross-Over' Ethernet cable directly from the Management Port of the controller to a PC's Ethernet port.
- Log onto the controller by opening a web browser and connect to https://192.168.10.1:5825/. The default username is admin; the default password is abc123.
- 4. Do this step only if it is necessary to reset the controller back to its factory default configuration:
  - a. Click the Wireless Controller button to open the Wireless Controller Configuration screen.
  - b. In the navigation pane, click System Maintenance.
  - c. Click the Reset database to factory default and reboot button.
  - d. Click the **Apply** button.

This will reset the database and cause the controller to reboot. It will take three to four minutes before the controller is finished.

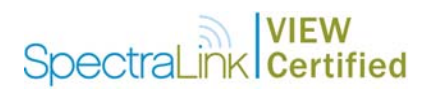

# **Controller Setup**

The setup steps described below refer to the network topology diagram shown in this document. Make sure all the access points are disconnected from the system if configuring the system for the first time.

# Assigning an IP address to a wireless controller

- Log onto the controller by opening a web browser and connect to https://192.168.10.1:5825/. The default username is admin; the default password is abc123.
- 2. Click the **Wireless Controller** button.
- 3. In the navigation pane, click **IP Addresses**.
- 4. Change the value of esa0 to 192.168.110.10 for the IP Address, and to 255.255.255.0 for the Subnet mask.
- 5. Select the **Mgmt** and **SLP** check boxes for this port only (thus turning it on). Leave these unchecked (off) for the other ports.
- 6. For Function, select Host Port if static routing is used. Otherwise, select Dynamic Port if OSPF is being used for routing and routing advertisements.
- 7. Enter esa0 for Multicast Support. Refer to the screen shot shown below.
- 8. Click the **Save** button.

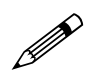

This is for topologies where the SpectraLink gateway(s) and SVP Servers are located adjacent to the esa0 port, as was done in this VIEW Certification test. In topologies where the setup is different, this multicast setting should be configured to whichever port the SpectraLink servers are adjacent to. This setting permits proper wired replication of multicast data from the wireless subnet.

# SpectraLink Certified

|                                                                                                    |          |                | 1                                                                             | SIEMENS                             |                                  |                                                    |                       |                        |                     |
|----------------------------------------------------------------------------------------------------|----------|----------------|-------------------------------------------------------------------------------|-------------------------------------|----------------------------------|----------------------------------------------------|-----------------------|------------------------|---------------------|
| ome   Logs & Traces                                                                                    | Repor    | ts   W         | /ireless Controller                                                           | Wireless APs   VNS Con              | figuration   Mitig               | ator                                               | A                     | bout   I               | LOGOUT              |
| System Maintenance                                                                                     | Mana     | ageme          | ent Port Settings                                                             |                                     |                                  |                                                    |                       |                        |                     |
| Routing Prococois<br><u>IP Addresses</u><br>Port Exception Filters<br>Check Point<br>Mitigator<br>SNMP |          | H<br>IP<br>Sub | lostname: Spectra<br>Domain: siemens<br>Address: 192.168<br>net mask: 255.255 | View1<br>5.com<br>3.10.1<br>5.255.0 | Management G<br>Prima<br>Seconda | ateway: 192<br>Iry DNS:<br>Iry DNS:                | .168.10               | .100                   |                     |
| Network Time<br>Network Time<br>Management Users<br>Software Maintenance                               | Inte     | rfaces         | 5                                                                             |                                     |                                  |                                                    | Mo                    | dify                   |                     |
| Web Settings                                                                                           |          | Port           | IP address                                                                    | MAC                                 | Subnet mask                      | Port Func                                          | MTU                   | Mgmt                   | SLP                 |
|                                                                                                    | 0        | esa0           | 192.168.110.10                                                                | 00:00:50:1A:5C:B6                   | 255.255.255.0                    | Host Port                                          | 1500                  | •                      |                     |
|                                                                                                    | 0        | esa1           | 10.0.1.1                                                                      | 00:00:50:1A:5C:B7                   | 255.255.255.0                    | Host Port                                          | 1500                  |                        |                     |
|                                                                                                    | 0        | esa2           | 10.0.2.1                                                                      | 00:00:50:1A:5C:B8                   | 255.255.255.0                    | Host Port                                          | 1500                  |                        |                     |
|                                                                                                    | 0        | esa3           | 10.0.3.1                                                                      | 00:00:50:1A:5C:B9                   | 255.255.255.0                    | Host Port                                          | 1500                  |                        |                     |
|                                                                                                    |          | IP<br>Subi     | address: 192.168                                                              | 3.110.10                            | Function: Ho<br>MTU: 15          | ist Port                                           |                       | ]                      |                     |
|                                                                                                    | Mu       | lticast        | t Support: esa0                                                               | <u>v</u>                            |                                  | Sa                                                 | ve                    | Cani                   | cel                 |
| Spectra¥iew1     0 days                                                                                | i, 19:28 | 8] User        | r: admin Port status: 🦿                                                       | þ                                   | Softw<br>© Copy                  | are: Rel3.1 (3.1.<br>right 2006 - <del>Sieme</del> | 1.00.09)<br>ns AG, Al | Tracing:<br>  Rights R | Inactive<br>eserved |

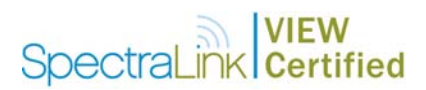

## Assigning routing protocols to a wireless controller

- 1. In the Wireless Controller screen, click Routing Protocols in the navigation pane.
- 2. Enter **0.0.0.0** for the **Destination Address** and **0.0.0.0** for the **Subnet Mask**. Add the appropriate address for the **Gateway**.
- 3. Click the **Save** button.

If dynamic routing (OSPF) is being used, then the default route should be set automatically. However, it is always recommended that you assign a temporary static route in dynamic environments to allow the device to operate immediately without having to wait for the initial updates. Be sure to clear the check box for **Override dynamic routes**. This will allow dynamic routes to be the default once they arrive.

| 🚰 HiPath Wireless Convergence So       | oftware - Wire  | eless Controller Configurat | tion - Microsoft Internet E | xplorer                |                              |         |
|----------------------------------------|-----------------|-----------------------------|-----------------------------|------------------------|------------------------------|---------|
| <u>File Edit View Favorites Tools</u>  | Help            |                             |                             |                        |                              |         |
| 🔇 Back 🝷 💮 🖌 💌 💋 🦿                     | 🏠 🔎 Sear        | ch ☆ Favorites 🧭            | 🗟 • 🔩 🔜 • 🖏                 |                        |                              |         |
| Address in https://192.168.110.10:58   | 325/SysMgmt/s   | mRouting.php?sa=5a150f37bf  | ecda27c1d8e36b62ffc8db      |                        | 💌 🄁 Go                       | Links » |
|                                        |                 | CIEM                        | ENC                         |                        |                              | A       |
|                                        |                 | SIEM                        | HiPath Wirele               | ss Controller Co       | onfiguration                 |         |
| Home   Logs & Traces   Re              | ports   Wirel   | ess Controller   Wireless   | APs   VNS Configuration     | Mitigator              | About   LOGOUT               |         |
| System Maintenance                     | View Forwar     | ding Table                  |                             | Static Routes          | OSPE                         |         |
| Routing Protocols                      |                 | e na secondo<br>e na filme  | 775                         |                        |                              |         |
| IP Addresses<br>Port Exception Filters | Route #         | Destination Address         | Subnet Mask                 | Gateway                | 0/D                          |         |
| Check Point                            |                 |                             |                             |                        |                              |         |
| Mitigator                              | j <b>T</b>      | 0.0.0.0                     | 0.0.0                       | 192.168.110.15         | on                           |         |
| Network Time                           |                 |                             |                             |                        |                              |         |
| Management Users                       |                 |                             |                             |                        |                              |         |
| Software Maintenance                   |                 |                             |                             |                        |                              |         |
| Web Settings                           |                 |                             |                             |                        |                              |         |
|                                        |                 |                             |                             |                        |                              |         |
|                                        |                 |                             |                             |                        |                              |         |
|                                        |                 |                             |                             |                        |                              |         |
|                                        |                 |                             |                             |                        |                              |         |
|                                        | -               |                             |                             |                        |                              |         |
|                                        |                 | 6                           |                             |                        |                              |         |
|                                        | Destinati       | on Address: 0.0.0.0         |                             |                        |                              |         |
|                                        | 5               | ubnet Mask: 0.0.0.0         |                             |                        |                              |         |
|                                        |                 | Gateway: 192.168.1          | 10.15                       |                        |                              |         |
|                                        |                 | 🗹 Over                      | ide dynamic routes          | Add                    | Delete                       |         |
|                                        |                 |                             |                             | -                      | 1                            |         |
|                                        |                 |                             |                             | Save                   | Cancel                       |         |
|                                        |                 |                             |                             |                        |                              |         |
|                                        |                 |                             |                             | Software: Rel3.1 (3.1. | 1.00.09)   Tracing: Inactive |         |
| [SpectraView1   0 days, 19             | 1:29 ] User: ad | min Port status: 🔞          |                             | © Copyright 2006 Sieme | ns AG. All Rights Reserved.  |         |
|                                        |                 |                             |                             |                        |                              | -       |
| Ċ                                      |                 |                             |                             |                        | 🔒 🥑 Internet                 | 1       |

# **AP** registration

- 1. Click the **Wireless APs** button.
- 2. Click **AP registration** in the navigation pane.
- 3. Enter all information for your APs (see screen shot below). Make sure the setting for **Security Mode** is selected to **Allow all Wireless APs to Connect**.
- 4. Click the **Save** button.

This setting allows new APs to be added to the system automatically. Once the addition of APs is complete,S it is recommended to switch this setting back to **Allow only approved Wireless APs to connect**.

| HiPath Wireless Convergence                                                                                                    | Software - Wireless APs - Microsoft Internet Explorer                                                                                                    |         |
|----------------------------------------------------------------------------------------------------|----------------------------------------------------------------------------------------------------|---------|
| <u>Eile E</u> dit <u>V</u> iew F <u>a</u> vorites <u>T</u> o                                                                                     | ools Help                                                                                                    | 1       |
| 🚱 Back 👻 🕗 👻 🛃                                                                                                    | 😚 🔎 Search 🤺 Favorites 🤣 🍃 - 🌭 🤜 - 🖓                                                                                                    |         |
| Address 🗿 https://192.168.110.10                                                                                                    | 0:5825/APCfg/ap5LP.php?sa=5a150f37bfecda27c1d8e36b62ffc8db 🗾 💽 Go 🛛 I                                                                                                    | .inks » |
|                                                                                                    | SIEMENS<br>HiPath Wireless AP                                                                                                    | 4       |
| Home   Logs & Traces                                                                                                    | Reports   Wireless Lontroller   Wireless APs   YNS Lontiguration   Mitigator About   LUGUUT                                                                                                    |         |
| + 192.168.10.1 (P)<br>AP Multi-edit<br>Client Management<br>Access Approval<br>AP Maintenance<br>AP Registration<br>DRM<br>BBK<br>BBKWEP<br>data | Wireless AP Registration     Registration Mode:        Stand-alone      Paired     Wireless Controller IP Address:     0.0.0     Default Failover VNS:     BBK     Current Wireless Controller is primary connection point     Security Mode:     Image: Allow all Wireless APs to connect     Image: Allow only approved Wireless APs to connect     Discovery Times:     Number of retries:     Image: Delay between retries:     Image: Delay between retries: |         |
| [ SpectraView1     0 days,                                                                                                    | Software: Rel3.1 (3.1.1.00.09)   Tracing: Inactive<br>19:30 ] User: admin Port status: 😢 © Copyright 2006 Siemens AG. All Rights Reserved.                                                                                                    |         |
| <br> A                                                                                                    | 🔒 🔊 Internet                                                                                                    | -       |

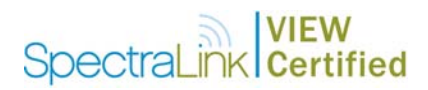

# AP maintenance

- 1. In the Wireless APs screen, click AP Maintenance in the navigation pane.
- 2. Select the proper image file in the **AP Images** box and click the **Set as default** button.
- 3. Under Upgrade Behavior select the Upgrade when AP connects using settings from Controlled Upgrade. Option.
- 4. Select the **Do not upgrade AP images if current image version = upgrade version** check box.
- 5. Under Downgrade Behavior, select the Automatically downgrade AP to default image if AP is at later release number (major/minor rev) check box.
- 6. Click the **Save** button.

| 🚰 HiPath Wireless Convergence So                                | oftware - Wireless APs - Microsoft Internet Exp         | blorer                                    |                                |
|-----------------------------------------------------------------|---------------------------------------------------------|-------------------------------------------|--------------------------------|
| <u>File E</u> dit <u>V</u> iew F <u>a</u> vorites <u>T</u> ools | s <u>H</u> elp                                          |                                           |                                |
| 🔇 Back 👻 🕥 🖌 🗾 💋 🦿                                              | 🏠 🔎 Search 🤺 Favorites 🛛 🔗                              | 🎍 🔜 • 🚳                                   |                                |
| Address in https://192.168.110.10:5                             | 825/APCfg/apMaintain.php?sa=5a150f37bfecda27c1          | l8e36b62ffc8db                            | 💌 🋃 Go 🛛 Links »               |
|                                                                 | SIEMENS                                                 |                                           |                                |
|                                                                 | SIEWENS                                                 | HiPath Wireless AP                        |                                |
| Home   Logs & Traces   Re                                       | ports   Wireless Controller   Wireless APs              | VNS Configuration   Mitigator             | About   LOGOUT                 |
| + 192.168.10.1 (P)                                              | AP Software Maintenance                                 |                                           |                                |
| AP Multi-edit<br>Client Management                              | AP Images for Platform                                  | Download AP Images:                       |                                |
| Access Approval                                                 |                                                         | FTP Server:                               |                                |
| AP Registration                                                 |                                                         | liser ID:                                 |                                |
| DRM                                                             | AP200-3.1.1.00.08.img<br>AP200-3.1.1.00.09.img          | Password:                                 |                                |
| BBKWEP                                                          | AP200-3.1.1.99.09.img (Default)                         | Confirm:                                  |                                |
| data                                                            |                                                         | Directory                                 |                                |
|                                                                 |                                                         | Filenamer                                 |                                |
|                                                                 |                                                         | Platform: AP2600                          |                                |
|                                                                 | Set as default Delete                                   |                                           | Dowpload                       |
|                                                                 |                                                         |                                           | Download                       |
|                                                                 | Upgrade Behavior:                                       |                                           |                                |
|                                                                 | Upgrade when AP connects using                          | settings from Controlled Upgrade          |                                |
|                                                                 | C Always upgrade AP to default ima                      | ge (overrides Controlled Upgrade sett     | ings)                          |
|                                                                 | 🔽 Do not upgrade AP images i                            | f current image version = upgrade ver     | rsion                          |
|                                                                 | Downgrade Behavior:                                     |                                           |                                |
|                                                                 | Automatically downgrade AP to de<br>(major / minor rev) | efault image if AP is at later release nu | Imber                          |
|                                                                 |                                                         |                                           | Save                           |
|                                                                 |                                                         |                                           |                                |
|                                                                 |                                                         | Software: Rel3.1 (3.                      | 1.1.00.09)   Tracing: Inactive |
| [ Spectra¥iew1     0 days, 19                                   | 3:32 j User: admin Port status: 👹                       | © Copyright 2006 Sier                     | nens AG, All Rights Reserved.  |
|                                                                 |                                                         |                                           |                                |
| E Done                                                          |                                                         |                                           | 🔒 🥑 Internet 🥢                 |

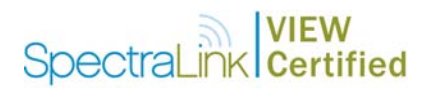

# Setting up SSID, Security and QOS

- 1. Click the **VNS Configuration** button.
- 2. Click the **Topology** tab.
- 3. Assign a subnet for clients for a specific SSID.
- 4. Under **DHCP Settings**:
  - a. Enter the appropriate address for the Gateway
  - b. For Mask enter 255.255.255.0.
  - c. The address range should default to **192.168.121.2 192.168.121.254**. Change this if you want a limited range of addresses assigned to this subnet.
  - d. No DNS Servers or WINS is required.
- 5. Set the **Timeout Idle: pre** and **post** to **2**.
- 6. Under Next Hop Routing, set the OSPF Route Cost to 50000.
- 7. Enter an **SSID** name.
- 8. Under Wireless APs, select the **b/g** check box for each AP.
- 9. Click the **Save** button.

| Bit   * Associate/disessociate AP from VMS will cause AP to reboot     Global Settings   Virtual Network     BBK   * Associate/disessociate AP from VMS will cause AP to reboot     Topology   Auth & Acct   RAD Policy   Filtering   Multicast   Privacy   Policy     BBK   * Associate/disessociate AP from VMS will cause AP to reboot   Next Hop Routing:   Next Hop Routing:     Allow mgmt traffic   post 2   session: 0   Next Hop Address:   OSPF Route Cost: [50000     Bridge Traffic Locally   Bet(Prelay)   session: 0   Disable OSPF Advertisement   StDi: [BBK     Broadcast Address:   [192.168.121.12]   to: [192.168.121.255]   Suppress SSID   Wireless APs:     Madds subnet   Rename subnet   WINS:   [Softervers:   Spectra 1   Vireless APs:     Delete subnet   WINS:   [Softervers:   Spectra 2   Save   Cancel                                                                                                    | ss 🗃 https://192.168.110.10        | 0:5825/NtwkCfg/NtwkCfg.php?sa=5a150f37bfe                                                                                                    | ecda27c1d8e36b62ffc                                                                  | 3db                                     |                                                                                                    | •              | - 🔁 Go 🛛 L   |
|----------------------------------------------------------------------------------------------------|------------------------------------|----------------------------------------------------------------------------------------------------|--------------------------------------------------------------------------------------|-----------------------------------------|----------------------------------------------------------------------------------------------------|----------------|--------------|
| Bit   State   State   State   State   State   State     Box   BBK   * Associate AP from WS will cause AP to reboot     Box   BBK   * Associate AP from WS will cause AP to reboot     Box   BBK   * Associate AP from WS will cause AP to reboot     Box   Network Assignment   Timeout (mins)   Next Hop Routing:     Assignment by:   SSID   Idle: pre   Poil     Bax   Basignment traffic   post   Post     Disable OSPF Advertisement   OSPF Route Cost:   50000     Use DHCP relay   Session:   Disable OSPF Advertisement     Bridge Traffic Locally   DHCP Settings   Suppress SSID     Gateway:   192.168.121.1   Mask:   255.255.0     Address Range:   from:   192.168.121.2   Vireless APs:     b/g   a   Vireless APs:   b/g   a     BbK   Add subnet   Execusion(s):   Broadcast Address:   192.168.121.255   Spectra 1   Vireless APs:     b/g   a   Vireless (seconds): default:   36000   max:   2592000     DNS Servers:   Delete subnet | Home   Loge 9. Tuscos              | SIEN                                                                                                    | HiPath V                                                                             | /irtual No                              | etwork Confi                                                                                                    | guration       | LIOCOUT      |
| Virtual Network   Topology   Auth &: Acct   RAD Policy   Filtering   Multicast   Privacy   Policy     BBK   Network Assignment   Timeout (mins)   Next Hop Routing:   Next Hop Address:   OSPF Route Cost:   S0000   ** routing table/default cost used if not specified     BBK   Use 3rd Party AP   Session:   0   OSPF Route Cost:   S0000   * routing table/default cost used if not specified     Bridge Traffic Locally   DHCP Settings   Suppress SSID   Suppress SSID   Suppress SSID     Gateway:   192.168.121.1   Mask:   255.255.0   Wireless APs:   b/g   a     Mark:   255.255.255.0   Domain Name:   Lease (seconds): default:   36000   max:   2592000     BBK   Add subnet   WINS:   Delete subnet   Save   Cancel                                                                                                    | Global Settings                    | BBK                                                                                                    | IS APS   THE COUNTY                                                                  | * Associate/o                           | lisassociate AP from                                                                                                    | VNS will cause | AP to reboot |
| DRLWEP     data     Assignment by:   SSID     Assignment by:   SSID     Allow mgmt traffic   post 2     Duse DHCP relay   Session:     Bridge Traffic Locally   Session:     DHCP Settings   Suppress SSID     Gateway:   192.168.121.2     Mask:   255.255.255.0     Address Range:   fron:     192.168.121.2   b/g     b/g   a     Wireless APs:   b/g     b/g   a     Domain Name:   Ecclusion(s)     DNS Servers:   DNS Servers:     WINS:   Save                                                                                                    | Virtual Network                    | Topology Auth & Acct                                                                                                    | RAD Policy                                                                           | Filtering                               | Multicast                                                                                                    | Privacy        | Policy       |
|                                                                                                    | BBK<br>Add subnet<br>Rename subnet | Assignment by: SSID<br>Allow mgmt traffic<br>Use 3rd Party AP<br>Bridge Traffic Locally<br>DHCP Settings<br>Gateway: 192.168.121.1<br>Mask: 255.255.255.0<br>Address Range: from: 192.168<br>to: 192.168<br>to: 192.168<br>Exclusion(s).<br>Broadcast Address: 192.168.121.2<br>Domain Name:<br>Lease (seconds): default: 36000<br>DNS Servers:<br>WINS: | Idle: pre 2<br>post 2<br>Session: 0<br>3.121.2<br>3.121.254<br><br>55<br>max: 259200 | Ver<br>osi<br>ssi<br>Wir<br>b<br>f<br>f | tt Hop Address:  <br>PF Route Cost:  500<br>routing table/defau<br>Disable OSPF Adver<br>D:  BBK<br>Suppress SSID<br>eless APs:<br>/g a<br>Z   Spectra<br>Z   Spectra | 1<br>4<br>ye   | Cancel       |

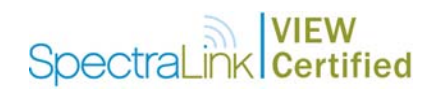

### Filtering

- 1. In the VNS Configuration screen, click the Filtering tab.
- 2. Select **Default** from the **Filter ID** drop-down list.
  - a. Select all 3 options, In, Out and Allow.
  - b. Leave the **IP:Port** as **\*.\*.\***.
- 3. Select Non-Authenticated in the Filter ID drop-down list.
  - a. Select all 3 options, In, Out and Allow.
  - b. Leave the **IP:Port** as **\*.\*.\***.

4. Click the **Save** button.

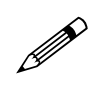

- A more secure setup for this topology might be:
  - Allow 192.168.121.\* UDP Allow 192.168.110.\* UDP Allow 192.168.123.\* UDP

|                                     |                            |                  | ,                                 |                                                        |                                                        |          |
|-------------------------------------|----------------------------|------------------|-----------------------------------|--------------------------------------------------------|--------------------------------------------------------|----------|
| liPath Wireless Convergence Soft    | ware - VNS Configura       | ation - Microsol | it Internet Explorer              |                                                        |                                                        |          |
| Earl - A - A A                      |                            | Equarited 🕜      | (). <b>N -</b> . <b>%</b>         |                                                        |                                                        |          |
|                                     |                            | avontes 0        | cdp27c1d9o26629ffc9db             |                                                        | <b>.</b>                                               | Links    |
| 1033 Weiners, //192.100.110.10.3020 | syndowikergynernicer.prip: | sa-5a150(57b)e   | COAZYCIGOESODOZIICOGD             |                                                        |                                                        | LING     |
|                                     |                            | SIEN             | HiPath Virtual No                 | etwork Config                                          | uration                                                |          |
| Home   Logs & Traces   Repo         | rts   Wireless Contr       | oller   Wireles  | ss APs   VNS Configuration   M    | itigator                                               | About   LOGOU                                          | т        |
| Global Settings                     | ввк                        |                  |                                   |                                                        |                                                        |          |
| Virtual Network                     | Topology A                 | uth & Acct       | RAD Policy Filtering              | Multicast                                              | Privacy Policy                                         |          |
| BBKWEP                              | Filter ID: Defa            | ult              |                                   |                                                        |                                                        |          |
| data                                | In Out                     | Allow            | IP : Port                         |                                                        | Protocol                                               |          |
|                                     | <u> </u>                   | <b>▼</b> *.*.*.? | k                                 | N/a                                                    | A                                                      |          |
|                                     | IR /cubacting              | At least 1 rul   | e is required for each filter. Ru | les with Allow unch                                    | ecked are denied *                                     |          |
| ВВК                                 | Protoc                     | ol: N/A          |                                   |                                                        |                                                        |          |
| Add subnet<br>Rename subnet         |                            |                  | 3.7 - 2.                          | Add                                                    | Save                                                   |          |
|                                     |                            |                  |                                   | 10)<br>10)                                             | 2010                                                   |          |
| Distance in the state               |                            |                  |                                   |                                                        |                                                        |          |
| Delete subnet                       |                            |                  |                                   | -                                                      |                                                        |          |
|                                     | 3] User: admin Port s      | :atus: 🔞         | 50<br>© C                         | oftware: Rel3.1 (3.1.1<br>opyright 2006 Si <u>emen</u> | .00.09)   Tracing: Inactiv<br>s AG, All Rights Reserve | re<br>1. |
| Delete subnet                       | 3] User: admin Port sl     | atus: 👩          | 50<br>© C                         | oftware: Rel3.1 (3.1.1<br>opyright 2006 Siemen         | 00.09)   Tracing: Inactiv<br>s AG, All Rights Reserve  | re<br>J. |

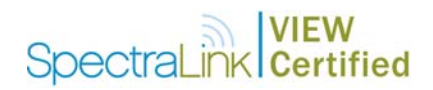

# Multicast configuration

- 1. In the **VNS Configuration** screen, click the **Multicast** tab.
- 2. Select the **Enable Multicast Support** check box.
- 3. From the **Defined groups** drop-down list, select or enter **Spectralink SVP** (224.0.1.116) and click the **Add** button.
- 4. Enable **Wireless Replication** for the multicast selection by selecting the check box beside the entry.
- 5. Click the **Save** button.

|                                              | SIEMENS                                     | HiPath Virtual Netw                                 | vork Configuration               | Go I |
|----------------------------------------------|---------------------------------------------|-----------------------------------------------------|----------------------------------|------|
| lome   Logs & Traces   R                     | eports   Wireless Controller   Wireless APs | VNS Configuration   Mitiga                          | ator About   LOG(                | OUT  |
| lobal Settings                               | BBK                                         |                                                     |                                  |      |
| irtual Network<br><mark>38K</mark><br>38KWEP | Topology Auth & Acct RAD I                  | Policy Filtering                                    | Multicast Privacy Policy         | Y    |
| Jata                                         | IP                                          | Group                                               | Wireless Replication             |      |
|                                              | 1000                                        |                                                     |                                  |      |
|                                              | 224.0.1.116                                 | Spectralink SVP                                     | N                                |      |
|                                              | 224.0.1.116                                 | Spectralink SVP                                     |                                  |      |
|                                              | 224.0.1.116                                 | Spectralink SVP                                     | tomatically added as last rule * |      |
|                                              | 224.0.1.116                                 | Spectralink SVP<br>Deny all au                      | tomatically added as last rule * |      |
| BBK<br>Add subnet                            | C IP Group:<br>Defined groups: Spectralink  | Spectralink SVP<br>Deny all au<br>SVP (224.0.1.116) | tomatically added as last rule * |      |

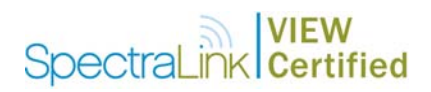

#### Security

- 1. In the **VNS Configuration** screen, click the **Privacy** tab.
- 2. For WPA2 AES-CCKM, click the WPA-PSK option, clear the WPA v.1 check box, then select the WPA v.2 check box.
- 3. For WPA TKIP, click the WPA-PSK option, clear the WPA v.2 check box, then select the WPA v.1 check box.
- 4. Enter the appropriate pass phrase in the **Pre-shared key** field.
- Click the **Save** button. 5.

There is no hex key available at this time.

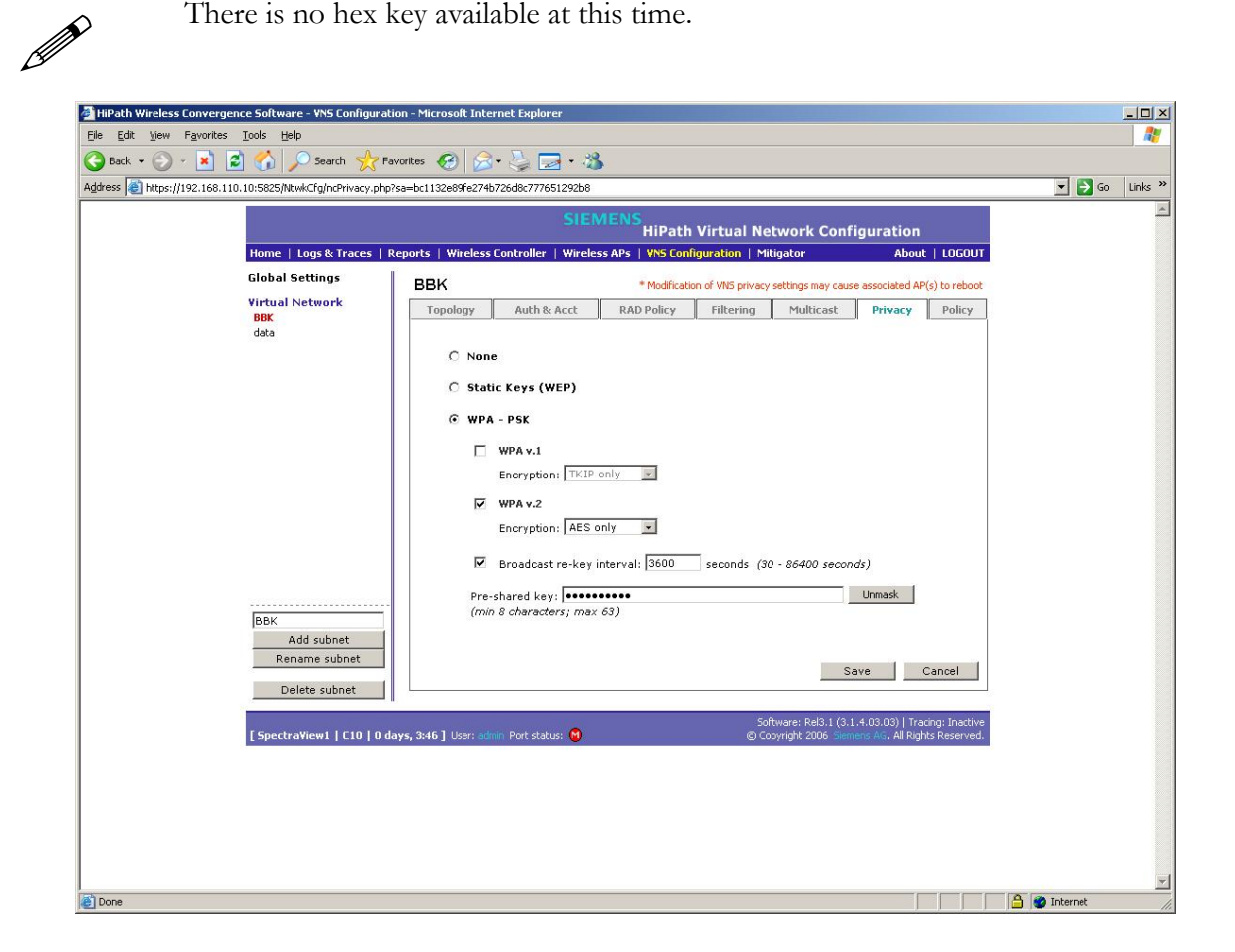

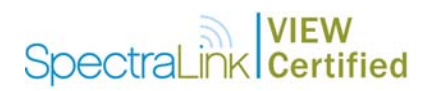

## Quality of service

- 1. In the **VNS Configuration** screen, click the **Policy** tab.
- 2. From the **Quality of Service** drop-down list, select **Voice VNS w/o WMM**; this is required for SpectraLink phones.
- 3. Click the **Save** button.

| 🚰 HiPath Wireless Convergence                                | : Software - VNS Configuration - Microsoft Internet Explorer                                             | ×          |
|--------------------------------------------------------------|----------------------------------------------------------------------------------------------------|------------|
| <u>File E</u> dit <u>V</u> iew F <u>a</u> vorites <u>T</u> o | ools <u>H</u> elp                                                                                        |            |
| 🔇 Back 👻 🕗 👻 💋                                               | 🏠 🔎 Search 🧏 Favorites 🤣 🍰 🛛 😓 🖏                                                                         |            |
| Address Address https://192.168.110.10                       | 0:5825/NtwkCfg/ncPolicy.php?sa=5a150f37bfecda27c1d8e36b62ffc8db 🔄 💽 Go 🛛 Link                            | 5 <b>»</b> |
|                                                              | SIEMENS<br>HiPath Virtual Network Configuration                                                          | 4          |
| Home   Logs & Traces   R                                     | Reports   Wireless Controller   Wireless APs   VNS Configuration   Mitigator About   LOGOUT              |            |
| Global Settings                                              | ввк                                                                                                    |            |
| Virtual Network<br>BBK<br>BBKWED                             | Topology Auth & Acct RAD Policy Filtering Multicast Privacy Policy                                       |            |
| data                                                         | Quality of Service:                                                                                      |            |
|                                                              | Voice VNS w/o WMM                                                                                        |            |
|                                                              |                                                                                                    |            |
|                                                              |                                                                                                    |            |
|                                                              |                                                                                                    |            |
|                                                              |                                                                                                    |            |
|                                                              |                                                                                                    |            |
|                                                              |                                                                                                    |            |
|                                                              |                                                                                                    |            |
|                                                              |                                                                                                    |            |
| BBK<br>Add subpet                                            |                                                                                                    |            |
| Rename subnet                                                | Save Cancel                                                                                              |            |
| Delete subnet                                                |                                                                                                    |            |
| [ Spectra¥iew1     0 days,                                   | Software: Rel3.1 (3.1.1.00.09)   Tracing: Inactive<br>(© Copyright 2006 Siemens AS, All Rights Reserved. |            |
|                                                              |                                                                                                    | -          |
| (e)                                                          | 🔒 🎯 Internet                                                                                             |            |

## Setting up Other SSIDs

- 1. Repeat the above steps, starting at step 1.
- 2. Create a new SSID and DHCP pool as before. Each SSID has its own sub-net.
- 3. Use the same filtering settings as before.
- 4. Set up privacy as required.
- 5. If creating a sub-net for data, select **Best Effort** in the **Policy** page.

Make sure the proper SSID is selected on each page as it is being configured.

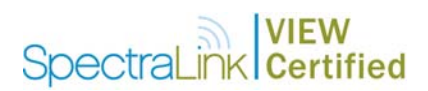

## Connecting access points to the controller

- 1. Click the **Reports** button.
- 2. Make sure the controller is configured to accept new APs (this is selected by default).
- 3. Physically connect the access points to the system one at a time. Once an AP is connected to the system, it will show up in the **Active Wireless APs** screen of the **Reports** menu. Press F5 to refresh the screen.

| Active Wireless APs - 192.168.10.1     Data as of Feb 08, 2006 03:36:51 p       Wireless<br>AP     Serial     AP IP     Clients     Home     Tunnel<br>Duration     Packets<br>Sect     Bytes Sent     Bytes Rec'd     Uptime     802.11b/9<br>Ch/Tx     802.11b/9<br>Ch/Tx< | 🗿 https://1    | 92.168.110.10:5825 - | Active Wireless / | APs - Mic | rosoft | t Internet Exp     | plorer          |                  |            |             |            |                    | <u>-0×</u>       |
|----------------------------------------------------------------------------------------------------|----------------|----------------------|-------------------|-----------|--------|--------------------|-----------------|------------------|------------|-------------|------------|--------------------|------------------|
| Wireless<br>AP     Serial<br>AP     AP IP     Clients     Home     Tunnel<br>Duration     Packets<br>Sent     Pytes Sent     Bytes Rec'd     Uptime     802.11b/g<br>Ch/Tx     802.11c/<br>Ch/Tx       Spectra 1     0500005230000966     192.168.110.12     10     Local     19:36:28     33972015     33891835     57680913786     5776808965     19:35:13     10/4%     a do       Spectra 1     0500005230001142     19:2.168.120.12     10     Local     19:36:28     33972015     33891835     57680913786     5776808965     19:35:13     10/4%     a do       Summary     2     active APs     10     Local     0:00:12     0     0     0     n/a     auto/0%     a do       Refresh every     30     seconds     Apply     Export     Close                                                                                                    | Active V       | Vireless APs - 19    | 2.168.10.1        |           |        |                    |                 |                  |            | Dat         | a as of Fe | b 08, 2006 03      | :36:51 pm 🎴      |
| Spectra 1     050000523000066     192.168.110.12     10     Local     19:36:28     33972015     33891835     5760913786     577608965     19:35:13     10/4%     a     c       Spectra 4     050000523000142     192.168.123.11     0     Local     0:00:12     0     0     0     n/a     auto/0%     a     c       Summary     2     active APs     10     Export     Close     Close                                                                                                    | Wireless<br>AP | Serial               | AP IP             | Clients   | Home   | Tunnel<br>Duration | Packets<br>Sent | Packets<br>Rec'd | Bytes Sent | Bytes Rec'd | Uptime     | 802.11b/g<br>Ch/Tx | 802.11a<br>Ch/Тж |
| Spectra 4     0500005230001142     192.168.123.11     0     Local     0:00:12     0     0     0     n/a     auto/0%     a     a       Summary     2     active APs     10                                                                                                    | Spectra 1      | 0500005230000966     | 192.168.110.12    | 10        | Local  | 19:36:28           | 33972015        | 33891835         | 5780913786 | 5776808965  | 19:35:13   | 10/4%              | a off            |
| Summary 2 active APs 10   Refresh every 30 seconds Apply     Export Close                                                                                                    | Spectra 4      | 0500005230001142     | 192.168.123.11    | 0         | Local  | 0:00:12            | 0               | 0                | 0          | 0           | n/a        | auto/0%            | a off            |
| Refresh every 30 seconds Apply Export Close                                                                                                    | Summary        | 2 active APs         |                   | 10        |        |                    |                 |                  |            |             |            |                    |                  |
| A Diternet                                                                                                    | Refresh ev     | very 30 seconds      | Apply             |           |        |                    |                 |                  |            |             |            | xport              | Close            |

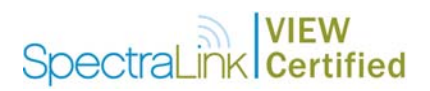

#### Wireless APs address assignment

- 1. After all the APs have been connected and discovered by the controller, click **Wireless APs** tab.
- 2. Click the **Static Configuration** tab.
- 3. Select an AP to configure. The AP's name will default to their MAC address.
- 4. Under IP Address Assignment click either the Use DHCP or the Static Values option. If selecting Static Values, assign the proper values.
- 5. Under Wireless Controller Search List add the IP address of the controller port.
- 6. Repeat steps 4 and 5 for each access point.
- 7. Click the **Save** button.

| Back - 🕥 - 💌 👔                                                                                                    | Loois Help                | 🥕 Favorites 👩 😞 - 📐 🛙                                                                                                    | <b>.</b>                             |                                                                      |         |
|----------------------------------------------------------------------------------------------------|---------------------------|----------------------------------------------------------------------------------------------------|--------------------------------------|----------------------------------------------------------------------|---------|
| dress 🙆 https://192.168.110.1                                                                                                    | L0:5825/APCfg/APCfg.php   | >>>>>>>>>>>>>>>>>>>>>>>>>>>>>>>>>>>                                                                                                    | 30cc                                 | 💌 🏓 Go                                                               | Links » |
|                                                                                                    |                           | SIEMENS<br>HiPat                                                                                                    | h Wireless AP                        |                                                                      | X       |
| Home   Logs & Traces                                                                                                    | Reports   Wireless C      | ontroller   Wireless APs   VNS Co                                                                                                    | nfiguration   Mitigator              | About   LOGOU                                                        | T.      |
| + 192.168.10.1 (P)<br>AP Multi-edit<br>Client Management<br>Access Approval<br>AP Maintenance<br>AP Registration<br>DRM<br>BBK<br>BBKWEP<br>data | Spectra 1<br>Spectra 4    | AP Properties 802<br>IP Address Assignmen<br>C Use DHCP<br>Static Values<br>IP Address:<br>Netmask:<br>Gateway:<br>Wireless Controller Sec<br>192.168.110.10 | Add Wireless Af                      | Static Configuration                                                 |         |
| [SpectraView1     0 days                                                                                                    | 5, 0:09 ] User: admin Por | t status: 🍽                                                                                                    | Software: Rel3.1<br>© Copyright 2006 | (3.1.1.00.09)   Tracing: Inactive<br>Siemens AG, All Rights Reserved | e<br>I. |

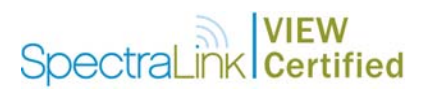

For each AP, follow the steps in the following sections.

#### **AP** properties

- 1. In the **Wireless APs** screen, click the **AP Properties** tab. Select an AP to configure. Here you can assign a meaningful name to each AP.
- 2. Enable **Telnet Access**. This is useful for troubleshooting the setup and configuring security settings.

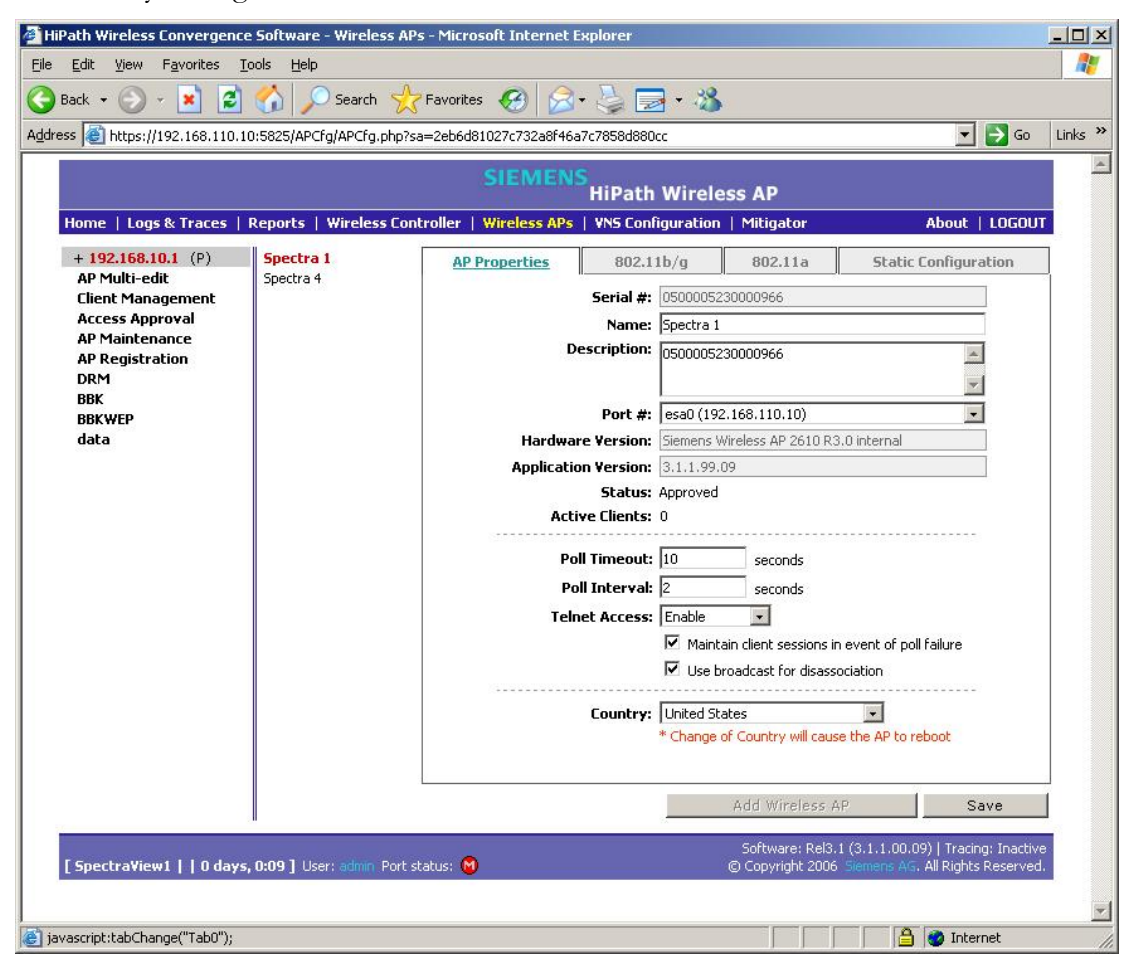

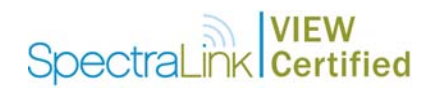

#### 802.11b/g settings

- 1. In the Wireless APs screen, select the 802.11 b/g tab.
- 2. Select an AP to configure.
- 3. Under Base Settings:
  - a. Set the **DTIM Period** to **3**.
  - b. Set the **Beacon Period** to **100**.
  - c. Set the **RTS/CTS Threshold** to **2346**.
  - d. Set the Frag. Threshold to 2346.
- 4. For Enable Radios, select the 802.11b check box.
- 5. Under Radio Settings:
  - a. Select the appropriate Channel and Tx Power Level.(Note: DRM values will override this setting, if enabled).
  - b. Set the **Diversity** to **Best**.
  - c. Set the Min Basic Rate to 1 Mbps.
  - d. Set the Max Basic rate to **11Mbps**.
  - e. Set the Max Operational Rate to 11Mbps.
  - f. Set the **Preamble** to **Short** (note that the value **Long** works as well).
- 6. Click the **Save** button.

| 192.168.10.1 (P)                                                        | Spectra1 | AD Properties    | 802.11b/a                                                        | 802.11                     | a Static                  | Configuratio  |
|-------------------------------------------------------------------------|----------|------------------|------------------------------------------------------------------|----------------------------|---------------------------|---------------|
| AP Multi-edit<br>Client Management<br>Access Approval<br>AP Maintenance | Spectra4 | Base Settings    | BSS Info                                                         | 00:0F:BB:05<br>00:0F:BB:05 | :50:78 BBK<br>:50:79 data | coningeracio  |
| AP Registration                                                         |          |                  | DTIM Period                                                      | 3                          | Beacon Period             | 100           |
| BBK                                                                     |          |                  | RTS/CTS Threshold                                                | 2346                       | Frag. Threshold           | 2346          |
| data                                                                    |          | Enable Radios *  | 802.115 🔽 802.1                                                  | la 🗖                       |                           | - Parto Parto |
|                                                                         |          | Radio Settings   | Channel *                                                        |                            | 2: 2417 MHz               | *             |
|                                                                         |          |                  | Tx Power Level                                                   | Tx Power Level             |                           |               |
|                                                                         |          |                  | Diversity                                                        |                            | Best                      | -             |
|                                                                         |          |                  | Min Basic Rate *                                                 |                            | 1 Mbps                    |               |
|                                                                         |          |                  | Max Basic Rate *                                                 |                            | 11 Mbps                   |               |
|                                                                         |          |                  | Max Operational Rate *                                           |                            | 11 Mbps                   |               |
|                                                                         |          |                  | No of Retries for Bac                                            | kground BK                 | 4                         | -             |
|                                                                         |          |                  | No of Retries for Bes                                            | t Effort BE                | 4                         | •             |
|                                                                         |          |                  | No of Retries for Vide                                           | eo VI                      | 4                         | -             |
|                                                                         |          |                  | No of Retries for Voi                                            | te VO                      | adaptive (multi-ra        | ate) 🗾        |
|                                                                         |          |                  | No of Retries for Turbo Voice TVO<br>Preamble<br>Protection Mode |                            | 2                         |               |
|                                                                         |          |                  |                                                                  |                            | Long                      |               |
|                                                                         |          | a Padio Settinas |                                                                  |                            | Auto                      |               |

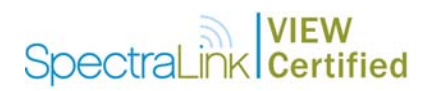

# Enable the radio

- 1. Click the **VNS Configuration** button.
- 2. Click the **Topology** tab.
- 3. Enable each AP's b/g radio for each SSID.
- 4. Set No. of Retries for Voice VO to adaptive (multi-rate) and No. of Retries for Turbo Voice TVO to 2.
- 5. Click the **Save** button..

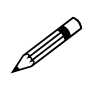

After the controller and access points are set up, the Management port is no longer required. The Controller can now be managed through the Host Port, or the esa0 port in this configuration. Open a browser and connect to https://<ip address>:5825.